## Panasonic

Thank you for purchasing this product.

and save this manual for future use.

Wi-Fi<sup>®</sup> QUICK SETUP GUIDE

Please read these instructions carefully before using this product,

2

Selecting a speaker

Skin setting

Wireless Speaker System

Model No. SC-ALL9 SC-ALL6

- This guide describes how to connect this system to a network while starting up and operating the Panasonic Music Streaming app.
- The operations and on-screen display items, etc. of the app "Panasonic Music Streaming" are subject to change. For the latest information, visit

http://panasonic.jp/support/global/cs/audio/app/ (This site is in English only.)

The Wi-Fi CERTIFIED<sup>TM</sup> Logo is a certification mark of Wi-Fi Alliance<sup>®</sup>. The Wi-Fi Protected Setup<sup>TM</sup> Identifier mark is a certification mark of Wi-Fi Alliance<sup>®</sup>. "Wi-Fi<sup>®</sup> is a registered trademark of Wi-Fi Alliance<sup>®</sup>. "Wi-Fi<sup>®</sup> is a registered trademark of Wi-Fi Alliance<sup>®</sup>. "Wi-Fi Protected Setup<sup>TM</sup>", "WPA<sup>TM</sup>", and "WPA2<sup>TM</sup>" are trademarks of Wi-Fi Alliance<sup>®</sup>. Google Play and Android are trademarks of Google Inc. App Store is a service mark of Apple Inc. All other trademarks are trademarks of their respective owners.

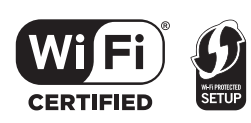

## Download the app

Download the free "Panasonic Music Streaming" app from the store on your smartphone/ tablet.

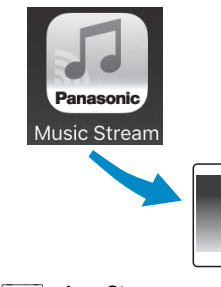

ios : App Store

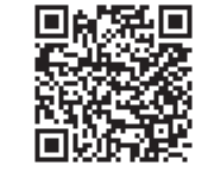

Android : Google Play<sup>TM</sup>

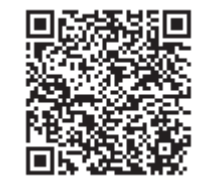

## F0116BL1016

Open the app and follow the on-screen instructions

SQC0359

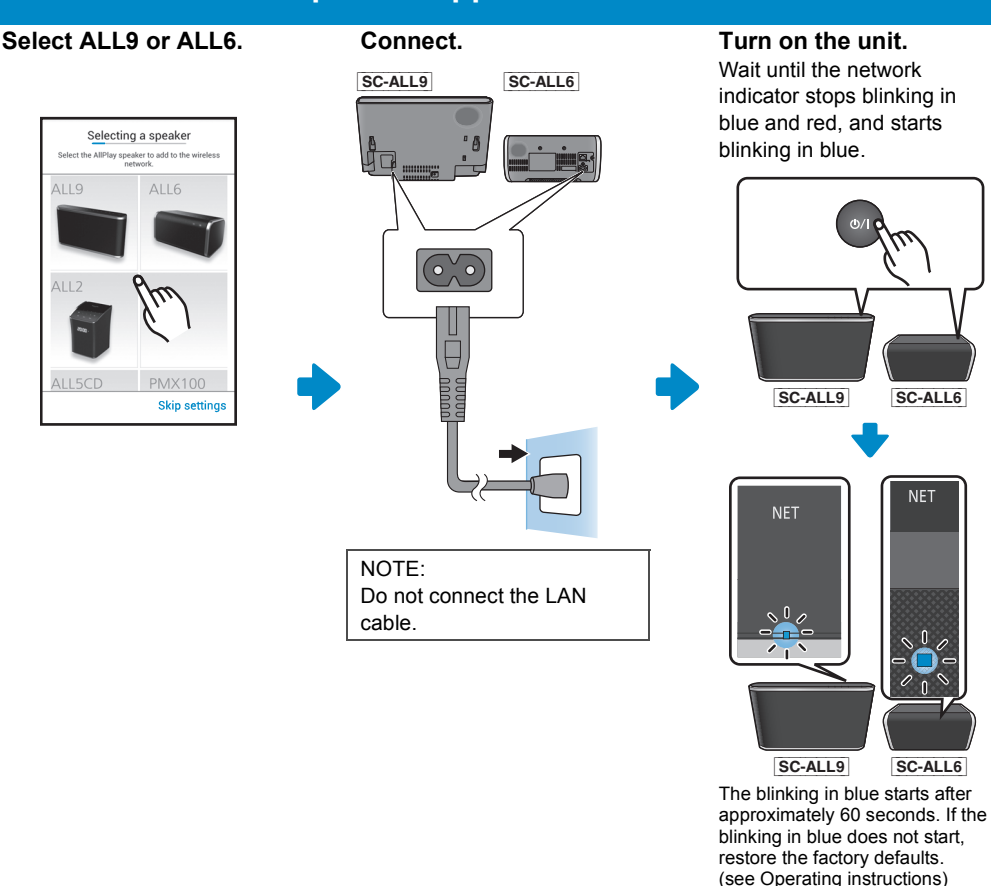

Turn on the unit. Wait until the network indicator stops blinking in blue and red, and starts

SC-ALL6

NET

SC-ALL6

Enter the password for the wireless network that you want to add.

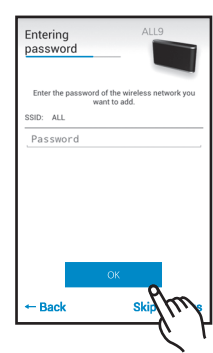

iOS

Before following the step above, follow the steps below.

- 1.Go to wireless settings on your smartphone or tablet. 2.Select
- "AllPlay DDDDD AJ".\*
- 3. Type a device name, select your network name (SSID) and type the password.
- \* This can sometimes take 1 minute to appear.

## 3 After a short wait ...you're connected!

The network indicator lights up in blue.

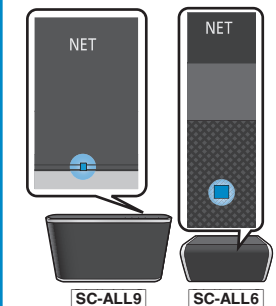

In case you are not connected automatically, please re-select your Wi-Fi network from the settings / Wi-Fi settings menu on your device.

**Further Support** For more information and other network setting methods, refer to the Operating Instructions. If you require further help, please visit http://panasonic.jp/support/ global/cs/audio/ (This site is in English only.)